### 我学习 cadence v16.0 过程

### **第一章** 安装 cadence v16.0 方法

这两天一直在试着安装 cadence v16.0。可是按现在网上说的各种方法都试过了,怎么还是装不好啊?最后找到了一个新的 crack。

CADENCE V16 INSTALL

1) COPY NOLIC.COM INTO WINDOWS/SYSTEM32 and run it.

2) INSTALL CADENCE v16 BUT DO NOT INSTALL ANY LICENSE

FEATURES AND IGNOR ANY WARNING MESSAGES.

3) COPY CRACK.BAT, LICENSE.DAT (DUMMY LICENSE FILE) AND

NOLIC.COM INTO ..\Cadence DIRECTORY.

4) FROM ...\Cadence RUN CRACK.BAT IGNOR ANY ERROR MESSAGES

BUT RUN REPEATEDLY UNTIL IT COMPLETES WITH NO ERRORS!

5) ADD CDS\_LIC\_FILE D:\Cadence\license.dat

TO System Variables in Environmental Variables

、如果安装完后,打开软件提示"无法定位程序输入点 RWSet02K3Color 于

动态链接库 RWUXThemeS.dll 上,这样解决:从 tools\bin 下

RWUXThemeS.dll 拷贝到 windows\system32 下就可以了

6) ENJOY!

### 以下是我安装的步骤:

1、复制 NOLIC.COM 到 WINDOWS/SYSTEM32.

2、开始安装 candence16.0, 接受条款。

| Please read the following license                                                                                                    | agreement carefully.                                                                                                    |                                                                                                    |
|----------------------------------------------------------------------------------------------------|----------------------------------------------------------------------------------------------------|----------------------------------------------------------------------------------------------------|
| CADENCE DESIGN SYSTEMS,<br>AGREEMENT                                                                                                    | INC. SOFTWARE LICENSE AND                                                                                                    |                                                                                                    |
| THIS SOFTWARE LICENSE AN<br>A LEGAL DOCUMENT BETWEE<br>("CADENCE"). PLEASE READ T<br>YOUR CADENCE SOFTWARE<br>(EITHER AN INDIVIDUAL OR A<br>TERMS OF THIS AGREEMENT<br>TERMS OF THIS AGREEMENT<br>SOFTWARE TO YOU, IN WHIC<br>SOFTWARE AND ALL ACCOMP | D MAINTENANCE AGREEMENT<br>EN YOU AND CADENCE DESIGN<br>(HIS AGREEMENT CAREFULLY<br>("SOFTWARE"), BY USING THE<br>(BUSINESS ENTITY) AGREE TO<br>(IF YOU DO NOT WANT TO BE<br>(CADENCE IS UNWILLING TO L<br>H EVENT YOU MUST PROMPTL<br>PANYING ITEMS (INCLUDING M) | ("AGREEMENT") IS<br>I SYSTEMS, INC.<br>BEFORE INSTALLING<br>SOFTWARE, YOU<br>BE BOUND BY THE<br>BOUND BY THE<br>JCENSE THE<br>LY RETURN THE<br>ANUALS, BINDERS |
| • Laccept the terms of the licer                                                                                                    | ise agreement                                                                                                    | Print                                                                                                    |
| I do not accept the terms of the                                                                                                    | ne license agreement                                                                                                    |                                                                                                    |

# 直接安装 Install products,

| Cadence SPB 16.0 Setup                               | ×                                                                                                    |  |
|------------------------------------------------------|----------------------------------------------------------------------------------------------------|--|
| Install Options<br>Press F1 for help.                |                                                                                                    |  |
| Set Up Licensing                                     | Click the Set Up Licensing button to install the license<br>manager. You should install the license manager first to<br>be sure you have the latest version.                      |  |
| Install Products                                     | Click the Install Products button to continue the<br>installation.                                                                                                    |  |
| Update License File                                  | Click the Update License File button to update the<br>license file for the installed products. Use this if you<br>need to replace the old license file with a new license<br>file |  |
| InstallShield                                        | < <u>B</u> ack Cancel                                                                                                    |  |
| Cadence SPB 16.0 Setup                               | ×                                                                                                    |  |
| Te advise you to turn of<br>this installation. Antiv | f any virus detection programs while running<br>virus programs can cause this installation to fail.                                                                               |  |
|                                                      | 确定                                                                                                    |  |

按确定:

| <b>cense Manager Co</b><br>Press F1 for help.                                                                        | nmunication                                                                                                    |                                                                                                    |
|----------------------------------------------------------------------------------------------------|----------------------------------------------------------------------------------------------------|----------------------------------------------------------------------------------------------------|
| n order to enable the p<br>he installer needs to kr<br>he location to the INS<br>he field below, then cli            | roducts you're installing to comm<br>now the Port Number and Host N<br>FALLINFO.TXT that resulted from<br>ck Next.            | unicate with the license manager,<br>ame of your license server. Specify<br>the license manager installation in |
|                                                                                                    |                                                                                                    |                                                                                                    |
|                                                                                                    |                                                                                                    | Browse                                                                                                    |
| )r, enter data for the lid<br>nstaller has detected a<br>lata is valid for the curr<br>?ort Number:                  | ense server in the fields below. I<br>previous installation and is suppl<br>ent installation, then click Next.                | Browse<br>these fields are filled in, the<br>ying that data. Verify that the same                               |
| )r, enter data for the lic<br>nstaller has detected a<br>Jata is valid for the curr<br>Port Number:<br>example:5280) | ense server in the fields below. If<br>previous installation and is suppl<br>ent installation, then click Next.<br>Host Name: | <u>Browse</u><br>i these fields are filled in, the<br>ying that data. Verify that the same                      |
| )r, enter data for the lic<br>nstaller has detected a<br>lata is valid for the curr<br>Port Number:<br>example:5280) | ense server in the fields below. If<br>previous installation and is suppl<br>ent installation, then click Next.<br>Host Name: | <u>Browse</u><br>i these fields are filled in, the<br>ying that data. Verify that the same                      |

### 不填写任何信息,直接按 Next:

#### LICENSE.DAT Not Supplied

Even though you didn't supply a LICENSE DAT, the product installation will continue at this time. However, able to run the installed products because they are not licensed.

You can license your products after the product installation finishes by running Update Licensing on File (available under Update Licensing.)

确定

### 按确定:

1

| Cadence SPB 16.0 Setup                                                                                                    |                                                                                                    | × |
|----------------------------------------------------------------------------------------------------|----------------------------------------------------------------------------------------------------|---|
| Control File Location<br>Press F1 for help.                                                                                           |                                                                                                    | 1 |
| The control file (CONTROLFILE.TXT) dete<br>the Select Products dialog box. Specify the<br>Cadence, then click Next. If you don't have | rmines which products are selected by default in<br>path to the control file you received from<br>e such a file, leave it blank, then click Next. | - |
| 1                                                                                                    | B <u>r</u> owse                                                                                                    |   |
| InstallShield                                                                                                    | < Back [Next>] Cance                                                                                                    |   |

## 不填写任何信息,直接按 Next:

| Cadence SPB 16.0 Setup                                                                        |                                                  | ×                |
|-----------------------------------------------------------------------------------------------|--------------------------------------------------|------------------|
| Choose Destination Location<br>Select folder where setup will install files.                  |                                                  | A CAL            |
| Please enter the location where you would like folder name or click the Browse button to find | e to install the program. You<br>a new location. | u may type a new |
| dt\Cadence\SPB_16.0                                                                           |                                                  |                  |
|                                                                                               |                                                  | Browse           |
| InstallShield                                                                                 | < <u>B</u> ack <u>N</u> ext                      | > Cancel         |

## 输入安装路径,按 Next:

| adence SPB 16.0 Setup<br>Select products<br>Press F1 for help.                                                                                                    |                    |
|----------------------------------------------------------------------------------------------------|--------------------|
| Select the products you want to install.<br>Cadence SiP<br>Consign Entry & Librarian<br>PCB Design<br>PCB Routing<br>Cadence SiP<br>PCB Routing<br>Cadence SiP<br>PCB Routing<br>Cadence SiP<br>Cadence SiP<br>Ca | PCB SI             |
| 3.34 GB of space required on the D drive<br>4.15 GB of space available on the D drive<br>nstallShield                                                                                                    | (Back Nevt) Cancel |

选择需要安装的选项,按Next::

| <sup>r</sup> orking Directory / HOME Locatior                                     | n                                                   |
|-----------------------------------------------------------------------------------|-----------------------------------------------------|
| Specify the path for your default working<br>This location cannot contain spaces. | i directory, (also known as your "HOME" directory). |
| d:\spb16                                                                          |                                                     |
|                                                                                   | Browse                                              |
|                                                                                   |                                                     |
|                                                                                   |                                                     |
|                                                                                   |                                                     |
|                                                                                   |                                                     |
| IS hield                                                                          |                                                     |

# 输入工作路径,按 Next:

| Cadence SPB 16.0 Setup                                                                            | ×                                                                                 |
|---------------------------------------------------------------------------------------------------|-----------------------------------------------------------------------------------|
| Footprint Viewer Options<br>Press F1 for help.                                                    |                                                                                   |
| You can view PCB Editor or OrCAD Layout footp<br>files are accessible through your network. Selec | prints using Design Entry CIS , if the footprint<br>t an option, then click Next. |
| PCB Editor footprint viewer                                                                       |                                                                                   |
| C OrCAD Layout footprint viewer                                                                   |                                                                                   |
| None                                                                                              |                                                                                   |
| InstallShield                                                                                     | < <u>B</u> ack <u>Next&gt;</u> Cancel                                             |

# 按 Next:

| elect Program Folder                                                                                                    |                                                    |
|----------------------------------------------------------------------------------------------------|----------------------------------------------------|
| Setup will add program icons to the Progr                                                                                                    | ram Folder listed below. Type a new folder name or |
| Program Folder:                                                                                                    |                                                    |
| Cadence SPB 16.0                                                                                                    |                                                    |
| visting Folders:                                                                                                    |                                                    |
| CADonia                                                                                                    |                                                    |
| CodeVisionAVR<br>CoreIDRAW Graphics Suite 12<br>DownStream Technologies<br>IAR Systems<br>ImageCraft Development Tools<br>Mentor Graphics SDD<br>Office 2003<br>Protel 99 SE |                                                    |
| Shield                                                                                                    |                                                    |
| D HIGH                                                                                                    |                                                    |

按 Next, 开始安装。

| nstallation Summary                                                                                                    |                                                            |                                                |
|----------------------------------------------------------------------------------------------------|------------------------------------------------------------|------------------------------------------------|
| Setup has enough information to start copyin<br>change any settings, click Back. If you are s<br>copying files.<br>Current Settings:                                                                                                    | ng the program files. If yo<br>satisfied with the settings | ou want to review or<br>s, click Next to begin |
| Products to install:<br>SIP110 Cadence SiP Digital Architect ×<br>SIP210 Cadence SiP Digital SI ×L<br>SIP320 Cadence SiP Digital Layout GX<br>SIP520 Cadence SiP RF Layout GXL<br>FET1000 Design Access Bundle HDL (L<br>FET1100 Concept HDL (Legacy)<br>FET1200 CheckPlus HDL (Legacy)<br>PA1220 Allegro Design Publisher XL | (L<br>L<br>Legacy)                                         | ×<br>•                                         |
| aliShield                                                                                                    |                                                            |                                                |
|                                                                                                    | a new local from the                                       | Coursel                                        |

3、安装完成后,复制 CRACK.BAT, LICENSE.DAT (DUMMY LICENSE

FILE) 和 NOLIC.COM 到 ..\Cadence 目录下。并运行 CRACK.BAT。退出

后, 删除 NOLIC.COM。

4、增加环境变量 CDS\_LIC\_FILE D:\Cadence\license.dat

5、安装完后,打开软件提示"无法定位程序输入点 RWSet02K3Color 于动态链接库 RWUXThemeS.dll 上。这样解决:从 tools\bin 下 RWUXThemeS.dll 拷贝到 windows\system32 下。

第二章 原理图的使用